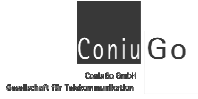

Dear customer,

this is a short description to give you some basic informations about the GSM modem you purchased.

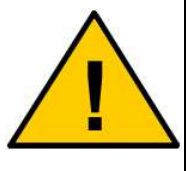

Informations to the AT commands you will find on the CD as a PDF file. As well informations can be downloaded from our website <u>www.coniugo.com</u>. Those documents can be read and printed with the Adobe Acrobat Reader.

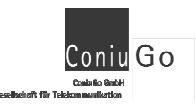

# Introduction / Declaration of Conformity

Thank you for buying the ConiuGo GSM/GPRS-modem. This product was produced according to the latest technology. It is a device suited for data transmission in GSM networks

The manufacturer is: ConiuGo® GmbH Berliner Strasse 4A 16540 Hohen Neuendorf

This product is labelled with the CE-mark according to following standards:

EU-guidelines 73/23/EWG of February 19th 1973, EU-guidelines 89/336/EWG of May 3rd 1989 (EMV-guideline) changed by EU-guidelines 91/263/EWG, 92/31/EWG, 93/68/EWG, EU-guidelines 89/392/EWG of June 14th 1989 changed by EU-guidelines 91/368/EWG, 93/44/EWG, 93/68/EWG

EN 61000-6-4/01 German basic standard for RF-emission for industrial application, EN 61000-6–2/05 German basic standard for RF-immission for industrial application

This product is manufactured according to the quality standard DIN EN ISO 9001.

This product includes a GSM transceiver unit from a third-party manufacturer. It is CE-certified by it's own manufacturer.

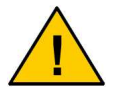

To ensure a safe operation of the modem, please read this manual carefully before taking it into operation

Hohen Neuendorf, August 2015

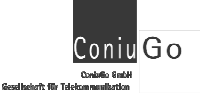

# Table of contents

| 1. Limited Warranty / Limitation of Liability        | 4  |
|------------------------------------------------------|----|
| 2. Use as agreed                                     | 5  |
| 3. Safety notes                                      | 6  |
| 4. Description of the modem                          | 7  |
| 5. Installation of the modem                         | 7  |
| 6. Electrical installation                           | 7  |
| 7. Insert the SIM- card                              | 8  |
| 9. Attention when changing the Configuration         | 17 |
| 10. Reset of webinterface into the state of delivery | 18 |
| 11. Setup of a modem- connection                     | 22 |
| 12. Examples for basic AT- commands                  | 22 |
| 13. Troubleshooting                                  | 23 |

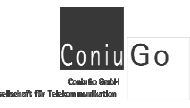

# 1. Limited Warranty / Limitation of Liability

ConiuGo GmbH warrants its product to be free from defects in materials and workmanship under normal use and service for a period of two years from the date of delivery, if no other agreement was made. The warranty is limited to the repair or replacement, at ConiuGo's sole option. The costs of parts and labour are covered in case of a repair. Costs for mounting and de-mounting, as well as for return transport to ConiuGo GmbH are not covered.

This limited warranty will apply only to ConiuGo GmbH products that exhibit normal use and service and will not cover any damages resulting from any misuse, modification, disassembly or alteration. Proof of purchase must accompany the product returned for consideration under this warranty.

Any use of the modem is carried out at your own risk. In no event shall ConiuGo be liable for incidental or consequential damages, including, without limitation, loss to property other than the ConiuGo GmbH product, loss of the use of the ConiuGo GmbH product or other property, or other economic loss.

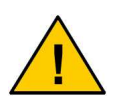

Damages resulting from neglect of this manual are not covered by the warranty. ConiuGo GmbH is not liable for any consequential damage.

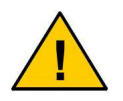

ConiuGo is not liable for damages to property or personal injuries resulting from improper use or neglect of the safety warnings. Such events are not covered by the warranty.

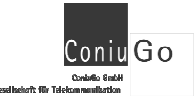

# 2. Use as agreed

The modem is designed for use in Germany and the European Community. According to the rules of CE-conformity, it is not allowed to distribute this device without a manual in the national language. The manual has to be authorised by the manufacturer. Any distributor has to make sure that the user of the device is capable to understand the manual as regards the content and the language.

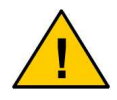

The modem has to be installed and put into operation by competent technicians.

The modem is designed according to the valid GSM standards. At the use of this modem all safety precautions necessary for GSM devices have to be taken into account. It is not allowed to switch on the modem in airplanes or hospitals. Please check carefully any possible influences the modem may have on other technical and electronic devices.

The modem has to be installed and put into function by technical experts. All notes and information of this manual have to be read carefully and followed strictly. In case of doubt don't put the device into function but consult the manufacturer or your authorised distribution agent.

GSM devices are able to ignite explodable or inflammable gases by electromagnetic radiation. The use of the modem in an environment with a potential for these conditions must be definitely excluded.

Because of the RF-radiation of a GSM device the modem has to be used with a suitable GSM antenna for the RF band of 900 MHz (or 1800 MHz depending of the type of the chosen GSM network). The antenna cable has to be free from any damages.

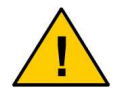

Safety hints have to be regarded!

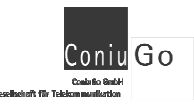

# 3. Safety notes

The modem corresponds to broadly valid GSM standards. At the use of a GSM transceiver for the mobile communication, certain safety precautions have to be made.

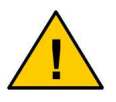

GSM products can ignite explosive or inflammable gases.

The use of the modem in an environment with a potential for these conditions must be definitely excluded.

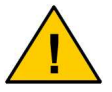

The system must be switched off in airplanes or hospitals.

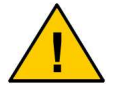

The system must be switched off in cars or vehicles, because an irritation of car electronics be RF radiation is possible.

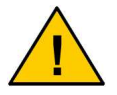

Before connecting the product, possible interference of the modem on your existing technical equipment has to be inquired.

The manufacturer provides a product for integration in a technical assembly. The product is tested carefully according to the CE-certification to meet the standards mentioned in the Declaration of Conformity. Nevertheless, the electromagnetic behaviour of the modem is depending on the conditions of mounting and environment.

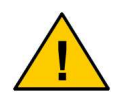

The electromagnetic behaviour of the modem depends on the environmental not controlled by the manufacturer. Any liability for eventual electronic misbehaviour is excluded.

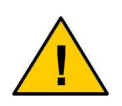

Because of the RF-radiation of the GSM unit the modem has to be used with a suitable GSM antenna for the RF band, depending on the type of the chosen GSM network). The antenna cable has to be free from any damages.

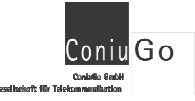

### 4. Description of the modem

The modem is a GSM modem for data-, fax- and SMS- transfer in GSM networks. From the moment the modem is booked into the provider's network the device behaves like a standard modem or a fax modem. The configuration of the system is carried out via the V.24 serial port resp. the USB-connection. For programming the standard AT-commands according to ETSI-standards (ETSI 07.07 or ETSI 07.05) are used.

The modem is dedicated to applications several GSM networks and depends on the core module that is indicated on the product label (Dualband: 900/1800 MHz, Quadband: 850/900/1800/1900 MHz, UMTS: with 2100 MHz).

### 5. Installation of the modem

The modem must be installed only in dry places. The allowed range of temperature is -30 to +60 °C. The common regulations for electrical installations have to be regarded.

The modem is allowed to be run according to the following conditions:

- Ambient temperature: -30 to +60 °C
- Indoor use only, max. 70% RH
- SIM-card with appropriate service subscription (e.g. for data transmission: subscription for data transmission).
- For GSM/GPRS the recommended / preset baudrate is: 8N1 / 57.600
- For UMTS the recommended / preset baudrate is 8N1 / 115.200
- For LTE the recommended / preset baudrate is 8N1 / 115.200

### 6. Electrical installation

#### Power supply

This information is given by the product label.

#### Connection

LAN / Ethernet- Port, 2 LED as indication for the communication with the network.

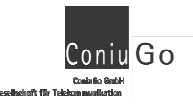

### Antenna

Preferably used is the **SMA- Coaxial connector**. In dedicated cases the modems can be delivered with FME- or MMCX- connectors as well.

### 7. Insert the SIM- card

Make sure that you have a SIM-card activated for all required services (e.g. CSD data call with a separate calling ID)

Place the Modem-unit as shown and insert the SIM-card into the SIM-card reader. Note that the contacts of the SIM card have to be placed upside. Do not touch the connectors of the SIM card with your fingers. It can lead to contact problems or damage from static discharges.

When using the modem with **industrial housing**, please insert the SIM- card as shown below:

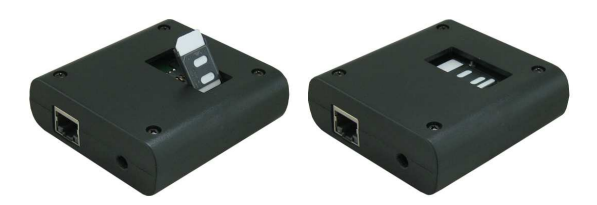

When using the **housing for 32 mm DIN- rail** the SIM- card- connector is positioned on the right side of the device. This kind of housing provides two LED on the front side in order to indicate the **power supply** and the **Function**, that is indicated. The LED can be configurated user-defined by AT- commands. Please have a look at the manual of AT- commands, where this function is described. (AT#GPIO for the Status LED).

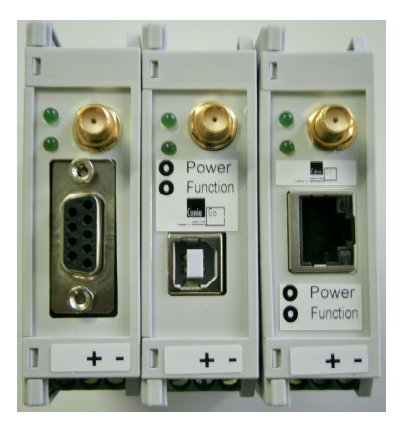

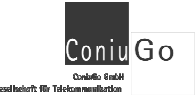

### 8. Configuration of the LAN- Port

When delivered the LAN- modem is pre-configurated and the LAN- port is addressable with the following IP- setting:

| IP-address:   | 192.168.1.100 |
|---------------|---------------|
| Subnet- mask: | 255.255.255.0 |
| Port:         | 10001         |

All network- an functional- settings are accessible to be changed according to the needs of a user-case:

#### Two ways for changes are possible:

#### 1.) Configuration by using a webinterface

Please use the IP- address of the device in your browser (e.g. the IP- address 192.168.1.100)

#### http://192.168.1.100

|           | authentification                               | × |
|-----------|------------------------------------------------|---|
| 0         | username and password for http://192.168.1.100 |   |
| username: |                                                |   |
| password: |                                                |   |
|           | OK                                             |   |

No user name and password are necessary. Please directly press "OK"

When delivered the LAN- modem is pre-configured as follows:

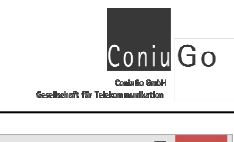

| <u>D</u> atei <u>B</u> earbeiten <u>A</u> nsi | icht <u>C</u> hronik <u>L</u> esezeichen E <u>x</u> | tras <u>H</u> ilfe _ 🗆 🗙                                    |
|-----------------------------------------------|-----------------------------------------------------|-------------------------------------------------------------|
| Lantronix XPort Devic                         | ce Server × +                                       |                                                             |
| € @ 192.168.1.100/                            | secure/ltx_conf.htm 🔍 🥂                             | <mark>8 - Google                                   </mark>  |
| XPo                                           | rr                                                  | LANTRONIX°                                                  |
| 企                                             |                                                     | Device Status                                               |
| Network                                       |                                                     |                                                             |
| Serial Tunnel                                 |                                                     |                                                             |
| Hostlist                                      | Product Information                                 |                                                             |
| Channel 1                                     | Firmwara Varaian:                                   | V6.0.0.2                                                    |
| Serial Settings                               | Puild Data:                                         | 0.5.0.2<br>07 Eab 2012                                      |
| Email                                         | Notwork Settings                                    | 074 65-2013                                                 |
| Trigger 1                                     | MAC Address:                                        | 00.14.2B.3C.4D.5E                                           |
| Trigger 2                                     | Network Mode:                                       | Wirad                                                       |
| Configurable Pins                             | DHCP HostName                                       | < None >                                                    |
| Apply Settings                                | IP Address:                                         | 192.168.1.100                                               |
| Apply octaings                                | Default Gateway:                                    | 0.0.0.0                                                     |
|                                               | DNS Server:                                         | 0.0.0.0                                                     |
| Apply Defaults                                | MTU:                                                | 1400                                                        |
|                                               | Line settings                                       |                                                             |
|                                               | Line 1:                                             | RS232, 115200, 8, None, 1, Hardware.                        |
|                                               |                                                     |                                                             |
| WebManager Version: 2.0.                      | 0.2                                                 | Copyright © Lantronix, Inc. 2007-2013. All rights reserved. |

| Lantronix XPort Dev                               | ∕ice Server × ↓+                                           |
|---------------------------------------------------|------------------------------------------------------------|
| <ul> <li>International (192,168,1,100)</li> </ul> | )/secure/lbc_conf.htm マ C 🛛 🐱 - Google 🔎 🏠 🗎 🖤 - 🗞 🕍 😏 🌭 🔅 |
|                                                   |                                                            |
| XPC                                               | >rt LANTRONIX                                              |
| <u>ቆ</u>                                          | Network Settings                                           |
| Network                                           |                                                            |
| Server                                            | In Confirmedia Wiled Only V                                |
| Hostlist                                          | P Configuration                                            |
| Channel 1                                         | Auto Configuration Methods                                 |
| Serial Settings                                   | BOOTP: © Enable Disable                                    |
| Email                                             |                                                            |
| Trigger 1                                         | Enable Disable                                             |
| Trigger 2                                         | Autor:  Chable  Disable                                    |
| Trigger 3                                         | DHCP Host Name:                                            |
| Configurable Pins                                 | <ul> <li>Use the following ID configuration:</li> </ul>    |
| Apply octungs                                     |                                                            |
|                                                   | IF Address. 192.166.1.100                                  |
| Apply Defaults                                    | Subnet Mask: 255.255.0                                     |
|                                                   | Default Gateway: 0.0.0.0                                   |
|                                                   | DNS Server: 0.0.0.0                                        |
|                                                   | Ethernet Configuration                                     |
|                                                   | Auto Negotiate                                             |
|                                                   | Speed:      100 Mbps      10 Mbps                          |
|                                                   | Duplex:  Full  Half                                        |
|                                                   |                                                            |
|                                                   | ОК                                                         |
|                                                   |                                                            |

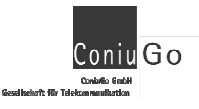

|                                                                                                    | NOV 2011 2010                                                                                                    |                                                                                                    |                                                                         |                                                                                                    |                                                                                                    | -                                                                                                    | • · · · -                                                                    |
|----------------------------------------------------------------------------------------------------|----------------------------------------------------------------------------------------------------|----------------------------------------------------------------------------------------------------|-------------------------------------------------------------------------|----------------------------------------------------------------------------------------------------|----------------------------------------------------------------------------------------------------|----------------------------------------------------------------------------------------------------|------------------------------------------------------------------------------|
| • 3 192.168.1.100                                                                                                    | 0/secure/ltx_conf.htm                                                                                                    | ∀ C' 8 + Go                                                                                                    | ogle 🔎                                                                  | 쇼                                                                                                    | É ₩- 6                                                                                                    | <b>S</b>                                                                                              | s » =                                                                        |
| XPc                                                                                                    | <b>ort</b>                                                                                                    |                                                                                                    |                                                                         |                                                                                                    |                                                                                                    | VISC                                                                                                  | NI <mark>X</mark> °                                                          |
| 企<br>Notwork                                                                                                    |                                                                                                    |                                                                                                    | Serve                                                                   | r Sett                                                                                                    | ings                                                                                                    |                                                                                                    |                                                                              |
| Server                                                                                                    | Server Configurati                                                                                                    | on                                                                                                    |                                                                         |                                                                                                    |                                                                                                    |                                                                                                    |                                                                              |
| Serial Tunnel                                                                                                    | Enhanced Pass                                                                                                    | word: 〇 Enable 🦲                                                                                                    | Disable                                                                 |                                                                                                    |                                                                                                    |                                                                                                    |                                                                              |
| Channel 1                                                                                                    | Telnet/Web Mar<br>Pass                                                                                                    | nager<br>word:                                                                                                    |                                                                         |                                                                                                    |                                                                                                    |                                                                                                    |                                                                              |
| Serial Settings                                                                                                    | Retype Pass                                                                                                    | word:                                                                                                    | 1                                                                       |                                                                                                    |                                                                                                    |                                                                                                    |                                                                              |
| Email                                                                                                    | Advanced                                                                                                    | 1                                                                                                    |                                                                         |                                                                                                    |                                                                                                    |                                                                                                    |                                                                              |
| Trigger 1<br>Trigger 2                                                                                                    | ARP Cache Tin                                                                                                    | neout 600                                                                                                    |                                                                         |                                                                                                    |                                                                                                    |                                                                                                    |                                                                              |
| Trigger 3                                                                                                    | (s                                                                                                    | secs): 000                                                                                                    |                                                                         |                                                                                                    |                                                                                                    |                                                                                                    |                                                                              |
| Configurable Pins                                                                                                    | ICP Keepalive (s                                                                                                    | secs): 45                                                                                                    |                                                                         |                                                                                                    |                                                                                                    |                                                                                                    |                                                                              |
| Apply Settings                                                                                                    | CPU Perform                                                                                                    | nance                                                                                                    | Disable                                                                 |                                                                                                    |                                                                                                    |                                                                                                    |                                                                              |
|                                                                                                    | L. C. Mont                                                                                                    | Mode: OLow OR                                                                                                    | egular OH                                                               | ligh                                                                                                    |                                                                                                    |                                                                                                    |                                                                              |
| Apply Defaults                                                                                                    | HTTP Server                                                                                                    | r Port: 80                                                                                                    |                                                                         |                                                                                                    |                                                                                                    |                                                                                                    |                                                                              |
|                                                                                                    | Config Server                                                                                                    | r Port: 30718                                                                                                    |                                                                         |                                                                                                    |                                                                                                    |                                                                                                    |                                                                              |
|                                                                                                    | MTU                                                                                                    | Size: 1400                                                                                                    |                                                                         |                                                                                                    |                                                                                                    |                                                                                                    |                                                                              |
|                                                                                                    | TCP Re-transmi                                                                                                    | ssion 500                                                                                                    |                                                                         |                                                                                                    |                                                                                                    |                                                                                                    |                                                                              |
|                                                                                                    | uneour                                                                                                    | (ms).                                                                                                    |                                                                         | OK                                                                                                    |                                                                                                    |                                                                                                    |                                                                              |
|                                                                                                    |                                                                                                    |                                                                                                    |                                                                         | 0.1                                                                                                    |                                                                                                    |                                                                                                    |                                                                              |
|                                                                                                    |                                                                                                    |                                                                                                    |                                                                         |                                                                                                    |                                                                                                    |                                                                                                    |                                                                              |
| VebManager Version: 2                                                                                                    | 0.0.2                                                                                                    |                                                                                                    |                                                                         | Con                                                                                                    | vright @ Lantronix Inc.                                                                                            | 2007-2013 All r                                                                                       | inhts reserved                                                               |
| WebManager Version: 2.                                                                                                    | 0.0.2                                                                                                    |                                                                                                    |                                                                         | Сор                                                                                                    | yright © <u>Lantronix, Inc.</u>                                                                                    | 2007-2013. All r                                                                                      | ights reserved.                                                              |
| WebManager Version: 2.                                                                                                    | 0.0.2                                                                                                    |                                                                                                    |                                                                         | Сор                                                                                                    | yright © <u>Lantronix, Inc.</u>                                                                                    | 2007-2013. All r                                                                                      | ights reserved.                                                              |
| WebManager Version: 2.<br><u>D</u> atei <u>B</u> earbeiten <u>A</u> r                                                                                                    | 0.0.2<br>nsicht <u>C</u> hronik <u>L</u> eseze                                                                                                    | eichen E <u>x</u> tras <u>H</u> ilfe                                                                                                    |                                                                         | Сор                                                                                                    | yright © <u>Lantronix, Inc.</u>                                                                                    | 2007-2013. All r                                                                                      | ights reserved.                                                              |
| WebManager Version: 2.<br>Datei <u>B</u> earbeiten <u>A</u> r<br>Lantronix XPort Dev                                                                                                    | 0.0.2<br>nsicht <u>C</u> hronik Leseze<br>vice Server × +                                                                                                    | sichen E <u>x</u> tras <u>H</u> ilfe                                                                                                    |                                                                         | Сор                                                                                                    | yright © <u>Lantronix, Inc.</u>                                                                                    | 2007-2013. All r                                                                                      | ights reserved.                                                              |
| VebManager Version: 2.<br>Datei Bearbeiten Ar<br>Lantronix XPort Dev                                                                                                    | 0.0.2<br>nsicht <u>C</u> hronik Leseze<br>vice Server <b>× +</b>                                                                                                    | eichen E <u>x</u> tras ∐ilfe                                                                                                    |                                                                         | Сор                                                                                                    | yright © Lantronix, Inc.                                                                                           | 2007-2013. All r                                                                                      | ights reserved.                                                              |
| WebManager Version: 2.<br>Datei <u>B</u> earbeiten <u>A</u> r<br>Lantronix XPort Dev<br><b>(</b> ) 192.168.1.100                                                                                                    | 0.0.2<br>nsicht <u>C</u> hronik Leseze<br>vice Server <b>* +</b><br>D/secure/ltx_conf.htm                                                                              | sichen Egtras ∐ilfe<br>⊽ C ] 😫 - Go                                                                                                    | ogle 🔎                                                                  | Cop                                                                                                    | yright © <u>Lantronix, Inc.</u><br>È ₩ <b>~ &amp;</b>                                                              | 2007-2013. All r                                                                                      | ights reserved.                                                              |
| WebManager Version: 2.<br>Datei Bearbeiten An<br>Lantronix XPort Dev<br>T 192.168.1.100                                                                                                    | 0.0.2<br>nsicht <u>C</u> hronik Leseze<br>vice Server <b>* +</b><br>D/secure/lbc_conf.htm                                                                              | eichen Egtras ∐ilfe<br>▼ C ] 🔡 - Go                                                                                                    | ogle 👂                                                                  | Cop                                                                                                    | yright © Lanifonix, Inc.                                                                                           | 2007-2013. All r                                                                                      | ights reserved.                                                              |
| VebManager Version: 2.<br>Latei Bearbeiten Ar<br>Lantronix XPort Dev<br>I 192.168.1.100                                                                                                    | 0.0.2<br>nsicht <u>C</u> hronik Leseze<br>vice Server * +<br>D/secure/Ibc_conf.htm                                                                                     | eichen Egtras ∐ilfe<br>▼ C ] 🕄 - Go                                                                                                    | ogle 🔎                                                                  | Cop                                                                                                    | yright © Lanifonix, Inc.                                                                                           | 2007-2013. All r                                                                                      | ights reserved.                                                              |
| VebManager Version: 2.<br>2atei <u>B</u> earbeiten <u>A</u> rr<br>Lantronix XPort Dev<br><b>(</b> ) <b>(</b> ) 192.168.1.100<br><b>(</b> )                                                                                                    | 0.0.2<br>hsicht Chronik Leseze<br>vice Server × +<br>D/secure/lbc_conf.htm                                                                                             | sichen Egtras Hilfe<br>▼ C ] <mark>8</mark> ~ Go                                                                                                    | ogle 🔎                                                                  | Сор<br>] 🛧                                                                                                    | yright © Lanifonix, Inc.<br>È III - E<br>LAA                                                                       | 2007-2013. All r                                                                                      | ights reserved.                                                              |
| VebManager Version: 2.<br>Patei Bearbeiten Arr<br>Lantronix XPort Dev                                                                                                    | 0.0.2<br>hsicht Chronik Leseze<br>vice Server × +<br>D/secure/itc_conf.htm                                                                                             | eichen Extras <u>H</u> ilfe<br>マ C <mark>왕</mark> ~ Go                                                                                                    | ogle P                                                                  | Cop                                                                                                    | yright © Lanitonix, Inc.<br>È III - E<br>L/V<br>Hinge                                                              | 2007-2013. All r                                                                                      | Ights reserved.                                                              |
| WebManager Version: 2.<br>Datei <u>B</u> earbeiten <u>A</u> rr<br>Lantronix XPort Dev<br>(*) (*) 192.168.1.100<br>(*) (*) (*)<br>(*) (*)<br>(*) | 0.0.2<br>nsicht <u>C</u> hronik <u>Leseze</u><br>vice Server × +<br>D/secure/itx_conf.htm                                                                              | eichen Extras ∐ilfe<br>▼ C ] 💽 - Go                                                                                                    | ogle P<br>Hostlit                                                       | Cop                                                                                                    | yright © Lanitonik. Inc.                                                                                           | 2007-2013. All r<br>S<br>NTRC                                                                         | ights reserved.                                                              |
| WebManager Version: 2.<br>2atei <u>B</u> earbeiten <u>A</u> n<br>Lantronix XPort Dev<br>(*) (*) 192.168.1.100<br>(*) (*) (*)<br>(*) (*) (*)<br>(*) (*) (*) (*)<br>(*) (*) (*) (*) (*)<br>(*) (*) (*) (*) (*) (*) (*)<br>(*) (*) (*) (*) (*) (*) (*) (*) (*) (*)                                                                                                    | 0.0.2<br>hsicht <u>C</u> hronik Leseze<br>vice Server × +<br>D/secure/lbc_conf.htm<br>Conf<br>Retry Settings                                                           | sichen Extras Hilfe<br>▼ C                                                                                                    | ogle P<br>Hostlit                                                       | Cop                                                                                                    | ynght © Lantronk. Inc.                                                                                             | 2007-2013 All r                                                                                       | ights reserved.                                                              |
| WebManager Version: 2.<br>Datei <u>B</u> earbeiten <u>A</u> rr<br>Lantronix XPort Dev<br>(*) (*) 192.168.1.100<br>(*) (*) 192.168.1.100<br>(*) (*) 192.168.1.100<br>(*) (*) 192.168.1.100<br>(*) (*) 192.168.1.100<br>(*) (*) 192.168.1.100<br>(*) (*) (*) (*) (*) (*) (*) (*) (*) (*)                                                                                                    | 0.0.2<br>nsicht Chronik Leseze<br>vice Server × +<br>D/secure/lbc_conf.htm<br>Conf<br>Retry Settings<br>Retry Counter                                                  | sichen Egtras <u>H</u> ilfe<br>▼ C<br>8 + Go<br>ar. 3 R                                                                                                   | ogle P<br>Hostlis                                                       | Cop                                                                                                    | ynght © Lantronk. Inc.                                                                                             | 2007-2013 All r                                                                                       | ights reserved.                                                              |
| WebManager Version: 2.<br>Datei Bearbeiten An<br>Lantronix XPort Dev                                                                                                    | 0.0.2<br>nsicht Chronik Leseze<br>vice Server × +<br>D/secure/lbc_conf.htm<br>Conf<br>Retry Settings<br>Retry Counte<br>Host Information                               | ar. 3 R                                                                                                    | ogle P<br>Hostlit<br>etry Timeou                                        | Cop                                                                                                    | ynght © Lantronk. Inc.                                                                                             | 2007-2013. All r                                                                                      | ights reserved.                                                              |
| WebManager Version: 2.<br>Datei Bearbeiten An<br>Lantronix XPort Dev                                                                                                    | 0.0.2<br>nsicht Chronik Leseze<br>vice Server × +<br>0/secure/lbc_conf.htm<br>No.<br>Retry Settings<br>Retry Counter<br>Host Information<br>No.                        | eichen Egtras Hilfe<br>V C B - Go<br>ar. 3 R<br>Host Address                                                                                              | ogle P<br>Hostlit<br>etry Timeou<br>Port                                | Cop<br>St Set                                                                                                    | ynght © Lantronk. Inc.                                                                                             | 2007-2013. All r                                                                                      | ights reserved.                                                              |
| WebManager Version: 2.<br>Patei Bearbeiten Ar<br>Lantronix XPort Dev<br>Composition of the service of the service of                                                                                                    | 0.0.2<br>asicht Chronik Leseze<br>vice Server × +<br>0/secure/lb_conf.htm<br>Prife<br>Retry Settings<br>Retry Counte<br>Host Information<br>No.<br>1                   | eichen Extras Hilfe<br>C C C C C C C C C C C C C C C C C C C                                                                                              | ogle P<br>Hostlis<br>etry Timeou<br>Port<br>0                           | Cop<br>cop<br>cop | yright © Lantronis. Inc.<br>È ♥ - &<br>Lings<br>Host Address<br>0.0.0                                              | 2007-2013. All r                                                                                      | ights reserved.                                                              |
| WebManager Version: 2.<br>Datei Bearbeiten An<br>Lantronix XPort Dev<br>(*) (*) 192.168.1.100<br>(*) (*) (*) (*) (*) (*) (*) (*) (*) (*)                                                                                                    | 0.0.2<br>hsicht Chronik Leseze<br>vice Server × +<br>D/secure/lb_conf.htm<br>Prf<br>Retry Settings<br>Retry Counter<br>Host Information<br>No.<br>1<br>3               | eichen Egtras Hilfe                                                                                                    | ogle P<br>Hostlis<br>etry Timeou<br>Port<br>0                           | Cop<br>Cop                                                                                                    | yright ♥ Lantronix. Inc.                                                                                           | 2007-2013. All r                                                                                      | nghts reserved.<br>- □ 2<br>> >   =<br>>>>   =                               |
| WebManager Version: 2.<br>Datei Bearbeiten Ar<br>Lantronix XPort Dev                                                                                                    | 0.0.2<br>hsicht Chronik Leseze<br>vice Server × +<br>D/secure/itc_conf.htm<br>Prf<br>Retry Settings<br>Retry Counter<br>Host Information<br>No.<br>1<br>3<br>6         | eichen Extras Hilfe<br>T     C     C     G       ar.     3     R       Host Address     0.0.0.0       0.0.0.0     0.0.0.0       0.0.0.0     0.0.0.0       | egle P<br>Hostlis                                                       | Cop                                                                                                    | yright ⊕ Lanitonik. Inc.<br>È III - E<br>tings<br>Host Address<br>0.0.0<br>0.0.0<br>0.0.0<br>0.0.0                 | 2007-2013. All r<br>S<br>NTRC<br>Port<br>0<br>0                                                       | nghts reserved.<br>- □ 2<br>> >>   =<br>>>>>   =                             |
| WebManager Version: 2.<br>Datei Bearbeiten Arr<br>Lantronix XPort Dev<br>Total States and States and Stat                                                                                                    | 0.0.2<br>hsicht Chronik Leseze<br>vice Server × +<br>D/secure/Itc_conf.htm<br>Conf<br>Retry Settings<br>Retry Counter<br>Host Information<br>No.<br>1<br>3<br>5        | eichen Extras Hilfe<br>Image: Comparison     Image: Comparison       er: 3     R       Host Address     0.0.0       0.0.0     0.0.0       0.0.0     0.0.0 | Hostlis                                                                 | Cop                                                                                                    | yright ⊕ Lanitonik. Inc.<br>È III - E<br>L/X<br>tings<br>Host Address<br>0.0.0<br>0.0.0<br>0.0.0<br>0.0.0<br>0.0.0 | 2007-2013. All r<br>S<br>NTRC<br>Port<br>0<br>0<br>0                                                  | nghts reserved.<br>► □ ► ► ► ► ► ► ► ► ► ► ► ► ► ► ► ► ► ►                   |
| WebManager Version: 2.<br>Datei Bearbeiten An<br>Lantronix XPort Dev<br>To an antipation of the second<br>To an antipation of the second<br>To antipation of the second<br>Network<br>Server<br>Serial Settings<br>Connection<br>Email<br>Trigger 1<br>Trigger 3<br>Configurable Pins<br>Apply Settings                                                                                                    | 0.0.2<br>nsicht Chronik Leseze<br>vice Server × +<br>D/secure/ltc_conf.htm<br>Retry Settings<br>Retry Counte<br>Host Information<br>No.<br>1<br>3<br>6<br>7            | eichen Extras Hilfe<br>C C C C C C C C C C C C C C C C C C C                                                                                              | Hostlis<br>Hostlis                                                      | Cop                                                                                                    | yright ⊕ Lanitonik. Inc.                                                                                           | 2007-2013. All r<br>S<br>VTRC<br>Port<br>0<br>0<br>0<br>0<br>0<br>0<br>0                              | ights reserved.                                                              |
| WebManager Version: 2.<br>Datei Bearbeiten An<br>Lantronix XPort Dev<br>To an antipation of the second<br>To an antipation of the second<br>To antipation of the second of the second<br>Network<br>Serial Settings<br>Connection<br>Email<br>Trigger 1<br>Trigger 2<br>Trigger 3<br>Conger 1 Settings<br>Conger 1 Settings<br>Conger 1 Settings<br>Conger 1 Settings<br>Conger 1 Settings<br>Apply Settings                                                                                                    | 0.0.2<br>nsicht Chronik Leseze<br>vice Server × +<br>D/secure/ltc_conf.htm<br>Retry Settings<br>Retry Counte<br>Host Information<br>No.<br>1<br>3<br>6<br>7<br>9       | eichen Extras Hilfe<br>C C C C C C C C C C C C C C C C C C C                                                                                              | Hostlit<br>Hostlit<br>etry Timeou<br>0<br>0<br>0<br>0                   | Cop<br>Cop<br>2<br>2<br>4<br>6<br>8<br>10                                                                                                    | yright ♥ Lanitonik. Inc.                                                                                           | 2007-2013 All r<br>S<br>NTRC<br>Port<br>0<br>0<br>0<br>0<br>0<br>0<br>0<br>0<br>0<br>0<br>0<br>0<br>0 | nghts reserved.<br>- □ 2<br>> >>   =<br>>>>>>>>>>>>>>>>>>>>>>>>>>>>>>>>>>>>> |
| WebManager Version: 2.<br>Datei Bearbeiten An<br>Lantronix XPort Dev<br>Constantion<br>Constantion<br>Connection<br>Email<br>Trigger 1<br>Trigger 2<br>Trigger 2<br>Trigger 3<br>Configurable Pins<br>Apply Settings                                                                                                    | 0.0.2<br>nsicht Chronik Leseze<br>vice Server × +<br>D/secure/ltc_conf.htm<br>Retry Settings<br>Retry Counte<br>Host Information<br>No.<br>1<br>3<br>6<br>7<br>9<br>11 | eichen Extras Hilfe<br>C C E C C C C C C C C C C C C C C C C C                                                                                            | Hostlis<br>Hostlis<br>etry Timeou<br>Port<br>0<br>0<br>0<br>0<br>0<br>0 | Cop<br>Cop<br>51<br>51<br>52<br>7<br>7<br>7<br>7<br>7<br>7<br>7<br>7<br>7<br>7<br>7<br>7<br>7                                                                                                    | yright ♥ Lanitonis. Inc.                                                                                           | 2007-2013. All r  Port 0 0 0 0 0 0 0 0 0 0 0 0 0 0 0 0 0 0 0                                          | Ights reserved.<br>- □ 2<br>> >   =<br>>>>   =                               |

Copyright @ Lantronix, Inc. 2007-2013. All rights reserved.

WebManager Version: 2.0.0.2

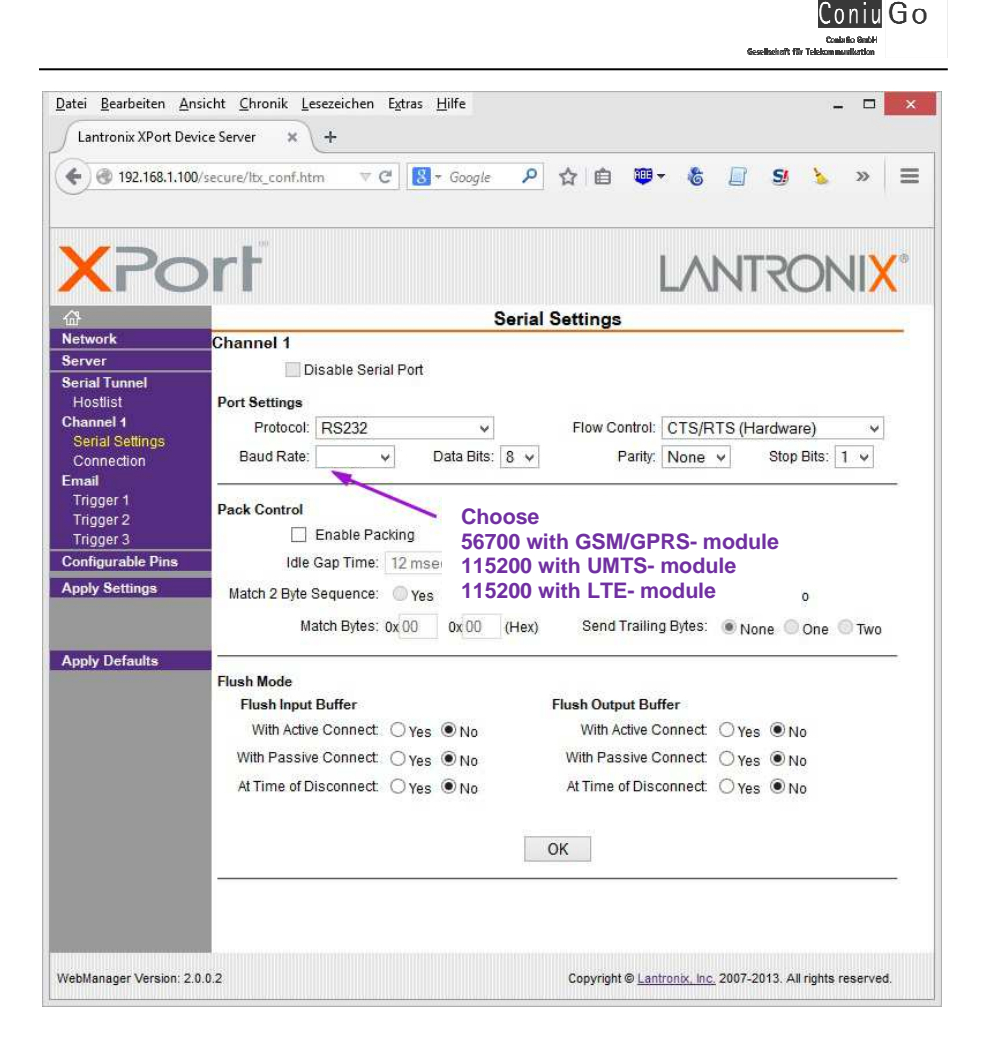

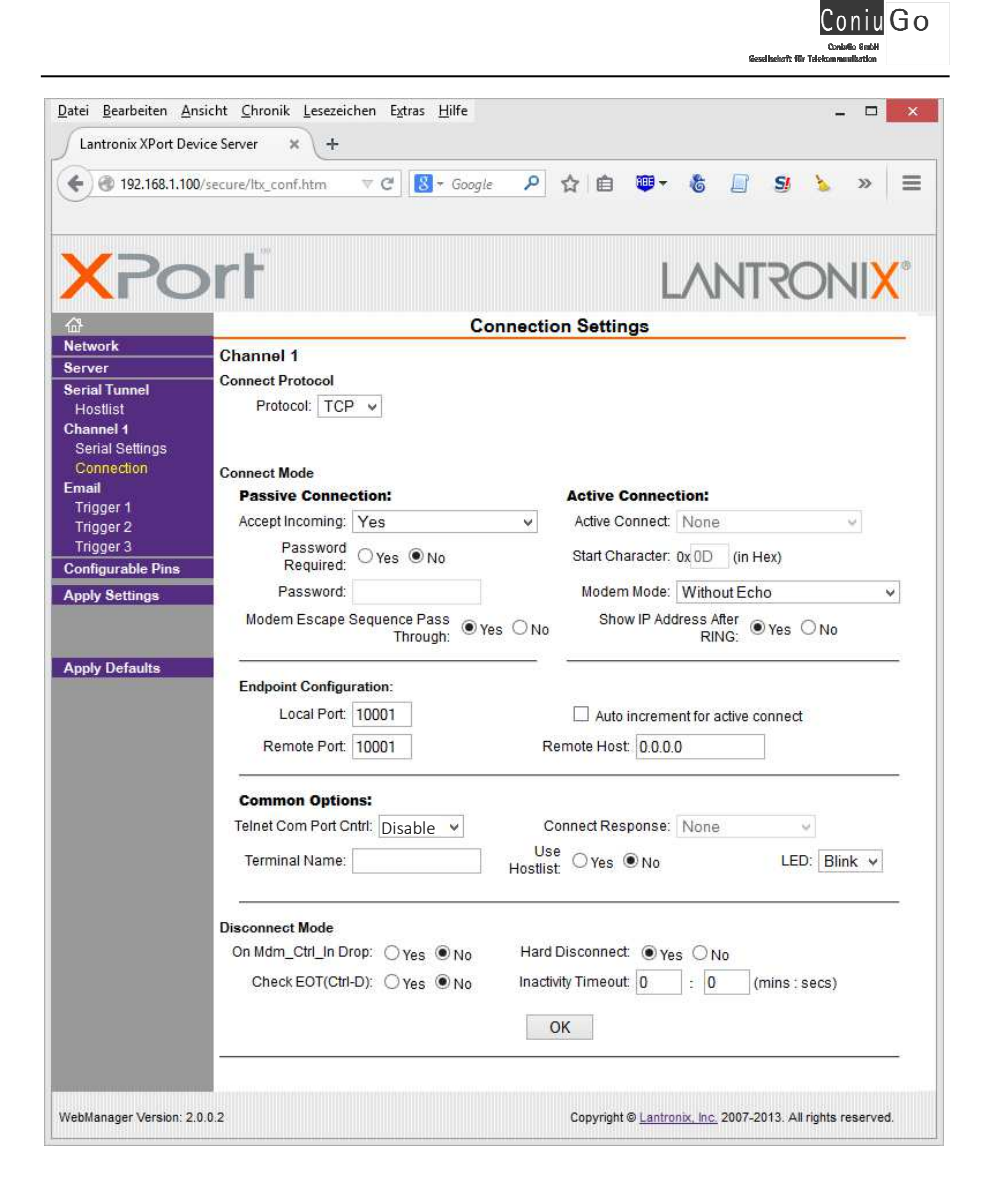

| tei <u>B</u> earbeiten <u>A</u> r | nsicht <u>C</u> hronik <u>L</u> esezeichen | E <u>x</u> tras <u>H</u> ilfe |                            |                          | _ 0  |
|-----------------------------------|--------------------------------------------|-------------------------------|----------------------------|--------------------------|------|
| Lantronix XPort Dev               | vice Server × +                            |                               |                            |                          |      |
| ► @ 192 168 1 100                 | /secure/ltx_conf.htm                       | 🛛 🔯 🛪 Goog                    | 。 2 今 向 m+                 | & 🖂 SI 👌                 | ×    |
|                                   |                                            |                               |                            |                          |      |
|                                   | - Carlora                                  |                               |                            |                          |      |
| XPC                               | ort                                        |                               | 1                          | ANITOC                   | VIIV |
|                                   | /                                          |                               | L                          |                          |      |
| ц<br>И                            |                                            | En                            | nail Trigger Settings      |                          |      |
| etwork                            | Trigger 1                                  |                               |                            |                          |      |
| arial Tunnel                      | Conditions                                 |                               |                            |                          |      |
| Hostlist                          | Configurable Pins                          |                               | Serial Trig                | iger                     |      |
| hannel 1                          | Trigger Input 1:                           | None v                        | 🗌 En                       | able Serial Trigger Inpu | t    |
| Serial Settings                   | Trigger Input 2:                           | None v                        | Channe                     | I: Channel 1 🗸           |      |
| mail                              | Trigger Input 3:                           | None v                        | Data Size                  | e Two Bytes              |      |
| Trigger 1                         |                                            | [TTOILO - ]                   | Listeb Date                |                          | 11-0 |
| Trigger 2<br>Trigger 3            |                                            |                               | Match Date                 |                          | nex) |
| onfigurable Pins                  | Message Properties                         |                               | 4                          | <u></u>                  |      |
| pply Settings                     | Message:                                   |                               | Priori                     | ty Low 🛩                 |      |
|                                   | Min. Notification Interval:                | 1 (sec                        | s) Re-notification Interva | II: 0 (secs)             |      |
|                                   |                                            |                               |                            |                          |      |
| pply Defaults                     |                                            |                               | OK                         |                          |      |
|                                   |                                            |                               | UK                         |                          |      |
|                                   |                                            |                               |                            |                          |      |

| <ul> <li>I92.168.1.100</li> </ul> | /secure/ltx_conf.htm V C    | 🛛 🔡 🛪 Google | ▶ ☆ 自 唧                | - 🍪 📄 S              | y 🍾 »    |
|-----------------------------------|-----------------------------|--------------|------------------------|----------------------|----------|
| XPc                               | orf                         |              |                        |                      |          |
| <b>₩</b>                          |                             | Ema          | il Trigger Settings    |                      |          |
| Network                           | Trigger 2                   |              |                        |                      |          |
| Server                            | Conditione                  |              |                        |                      |          |
| Hostlist                          | Configurable Dine           |              | Serial Tri             | nder                 |          |
| Channel 1                         | Trigger Input 1             | Nono         |                        | nable Serial Trigger | rionut   |
| Serial Settings                   | Tigger liput i.             | None 🗸       |                        | nable Senai mggel    | mpat     |
| Connection                        | Trigger Input 2:            | None V       | Chann                  | el: Channel 1 🗸      |          |
| Trioger 1                         | Trigger Input 3:            | None V       | Data Siz               | te: Two Bytes ∨      |          |
| Trigger 2                         |                             |              | Match Da               | ta: 0x 00 0x 00      | (in Hex) |
| Trigger 3                         | Manager Description         |              |                        |                      |          |
| Configurable Pins                 | wessage Properties          |              | Dist.                  | an 1                 |          |
| Apply Settings                    | Message.                    |              | Prior                  | ity Low V            |          |
|                                   | Min. Notification Interval: | 1 (secs)     | Re-notification Interv | al: 0 (secs)         | )        |
|                                   |                             |              |                        |                      |          |
| Apply Defaults                    |                             |              | OK                     |                      |          |
|                                   |                             |              | UN                     |                      |          |

| <ul> <li>I92.168.1.10</li> </ul> | vice Server × +<br>D/secure/ltx_conf.htm | 夕白 <sup>1</sup> ⊕ ・ <sup>1</sup> <sup>1</sup> <sup>1</sup> <sup>1</sup> <sup>1</sup> <sup>1</sup> <sup>1</sup> <sup>1</sup> <sup>1</sup> <sup>1</sup> |
|----------------------------------|------------------------------------------|----------------------------------------------------------------------------------------------------|
| XPc                              | ort                                      |                                                                                                    |
| <b>₩</b>                         | Em                                       | ail Trigger Settings                                                                                                    |
| Network                          | Trigger 2                                |                                                                                                    |
| Server                           | Ingger S                                 |                                                                                                    |
| Serial Tunnel                    | Conditions                               | 0                                                                                                    |
| Channel 1                        | Configurable Pins                        | Serial Ingger                                                                                                    |
| Serial Settings                  | Trigger Input 1: None 🗸                  | Enable Serial Ingger Input                                                                                                    |
| Connection                       | Trigger Input 2: None 🗸                  | Channel: Channel 1 V                                                                                                    |
| Email                            | Trigger Input 3: None 👻                  | Data Size: Two Bytes 👻                                                                                                    |
| Trigger 1                        |                                          | Match Data: 0x 00 0x 00 (in Hox)                                                                                                    |
| Trigger 2                        |                                          | indicit Data. 0x 00 0x 00 (In thex)                                                                                                    |
| Configurable Pins                | Message Properties                       |                                                                                                    |
| Apply Settings                   | Message:                                 | Priority Low 🗸                                                                                                    |
| apply octaings                   | Min Notification Interval: 1 (secs       | Be-notification Interval: 0 (secs)                                                                                                    |
|                                  | (See                                     | , <u>(3663</u> )                                                                                                    |
|                                  | 1                                        |                                                                                                    |
| Annhy Detaulte                   |                                          |                                                                                                    |

Coniu<mark>Go</mark>

| Datei Bearbeiten Ansich     | t <u>C</u> hron<br>Server | nik Lesezeichen Extras Hilfe | ◇ 白 瑠ャ &                    |                                 |
|-----------------------------|---------------------------|------------------------------|-----------------------------|---------------------------------|
|                             |                           |                              |                             |                                 |
| XPo                         | rt                        |                              | LA                          | NTRONI <mark>X</mark> °         |
|                             |                           | Config                       | gurable Pin Settings        |                                 |
| Server                      | CP                        | Function                     | Direction                   | Active Level                    |
| Serial Tunnel               | 4                         | General Purpose I/O v        | Input     Output            | ● Low ○ High                    |
| Hostlist<br>Channel 1       | 2                         | General Purpose I/O v        | Input O Output              | ● Low ○ High                    |
| Serial Settings             | 3                         | General Purpose I/O v        | Input O Output              | ●Low ○High                      |
| Email                       |                           |                              |                             | 8                               |
| Trigger 1<br>Trigger 2      |                           |                              | OK                          |                                 |
| Trigger 3                   |                           |                              | UK                          |                                 |
| Configurable Pins           |                           |                              |                             |                                 |
| Apply Settings              |                           |                              |                             |                                 |
|                             |                           |                              |                             |                                 |
| Apply Defaults              |                           |                              |                             |                                 |
| WebManager Version: 2.0.0.2 | E.                        |                              | Copyright © Lantronix, Inc. | 2007-2013. All rights reserved. |

15

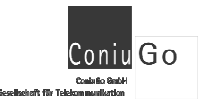

### 2. Configuration by using Telnet

Connect by Telnet with port 9999. Telnet is a software- tool of your operation system. (e.g. Windows XP, Windows 7 and Windows 8)

telnet 192.168.1.100 9999

Additional hints for the configuration of the LAN- port are described in the Document (PDF): **Xport- User- Guide** 

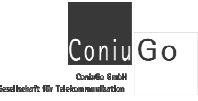

### 9. Attention when changing the Configuration

Changes in configuration should be done very carefully. Please test such changes always "step-by-step". The documentation of all changes is highly recommended in order to keep the ability of access to the webinterface. The settings that are marked below NEVER should be changed during configuration!

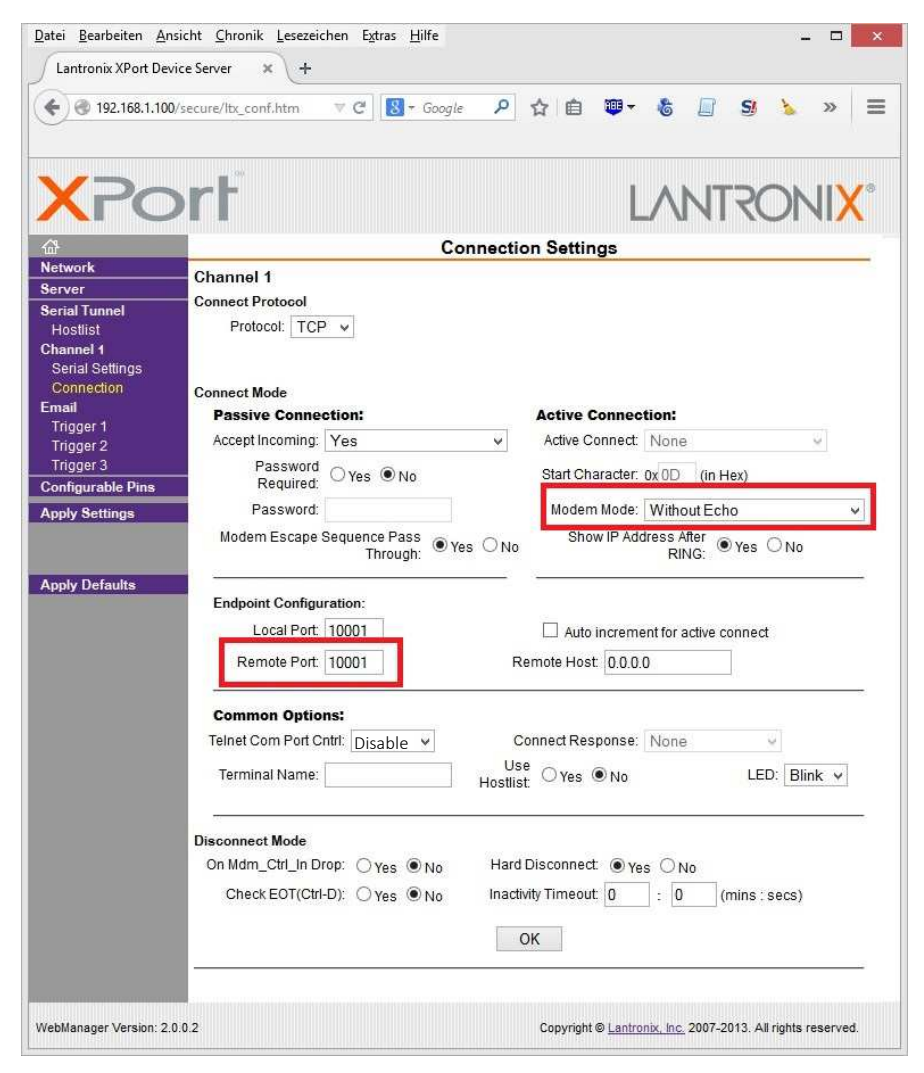

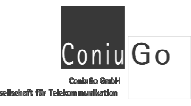

### **10.** Reset of webinterface into the state of delivery

After applying a lot of changes it might be useful toi reset the webinterface into the state of delivery. However, the button "Apply Defaults" is resetting the webserver into the state of delivery by the supplier LANTRONIX.

| Cantronix XPort Dev | /secure/ltx conf.htm | 113 - Google P ☆ 自 御 - & □ St >> >> = |  |  |  |
|---------------------|----------------------|---------------------------------------|--|--|--|
| <u> </u>            |                      |                                       |  |  |  |
| n sama              | 0                    |                                       |  |  |  |
| XPo                 | ort                  |                                       |  |  |  |
|                     | 4                    |                                       |  |  |  |
|                     |                      | Device Status                         |  |  |  |
| Renver              |                      |                                       |  |  |  |
| erial Tunnel        | -                    |                                       |  |  |  |
| Hostlist            |                      |                                       |  |  |  |
| Channel 1           | Product Information  |                                       |  |  |  |
| Serial Settings     | Firmware Version:    | V6.9.0.2                              |  |  |  |
| Connection          | Build Date:          | 07-Feb-2013                           |  |  |  |
| Trigger 1           | Network Settings     |                                       |  |  |  |
| Trigger 2           | MAC Address:         | 00-1A-2B-3C-4D-5E                     |  |  |  |
| Trigger 3           | Network Mode         | Wired                                 |  |  |  |
| Configurable Pins   | DHCP Hor Name:       | < None >                              |  |  |  |
| Apply Settings      | IP Address:          | 192.168.1.100                         |  |  |  |
|                     | D fault Gateway:     | 0.0.0.0                               |  |  |  |
|                     | DNS Server:          | 0.0.0.0                               |  |  |  |
| Apply Defaults      | MTU:                 | 1400                                  |  |  |  |
|                     | Line settings        |                                       |  |  |  |
|                     | Line 1:              | RS232, 115200, 8, None, 1, Hardware.  |  |  |  |
|                     |                      |                                       |  |  |  |

To reset the delivery state of the ConiuGo as the producer of this modem it is necessary to apply a few additional settings by manual. This is necessary to establish a perfect communication to the internal GSM modem module.

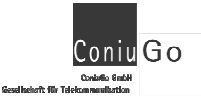

At first set the default values of the IP- connection and pre-mark those settings by pressing the OK- buttons!

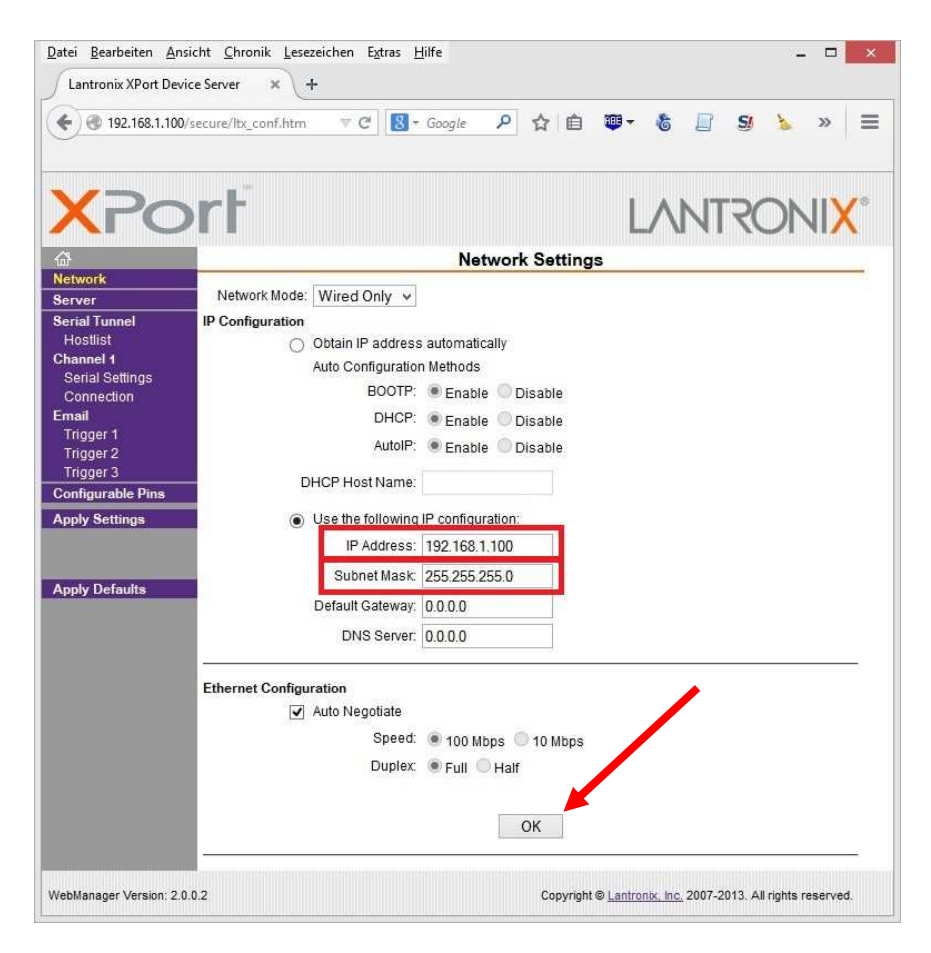

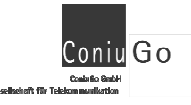

Next step ist he correct setting oft he serial port. Please again press the OK- button in order to pre- mark your choice.

| <ul> <li>€ @ 192.168.1.10</li> </ul> | 10/secure/lb_conf.htm ⊽ C 💽 - Google 👂 🏠 🗎 🖉 - 🌡 🔌 ≫                                                                                                    |
|--------------------------------------|----------------------------------------------------------------------------------------------------|
| XPc                                  |                                                                                                    |
| õ                                    | Serial Settings                                                                                                    |
| letwork                              | Channel 1                                                                                                    |
| erver                                | Disable Serial Port                                                                                                    |
| Serial Tunnel                        | Deat Retification                                                                                                    |
| Channel 1                            | Protocolings                                                                                                    |
| Serial Settings                      | Protocol: RS232 V Flow Control: CTS/RTS (Hardware) V                                                                                                    |
| Connection                           | Baud Rate: V Data Bits: 8 V Parity: None V Stop Bits: 1 V                                                                                                    |
| mail                                 |                                                                                                    |
| Trigger 1                            | Pack Control Bitte einstellen:                                                                                                    |
| Trigger 2                            | Enable Packing 56700 mit GSM/GPRS- Modul                                                                                                    |
| Configurable Pins                    | Idle Gap Time: 12 mse 115200 mit UMTS- Modul                                                                                                    |
| Apply Settings                       | Hats 2 Bits Summer Over 115200 mit LTE- Modul                                                                                                    |
|                                      | Maich 2 Byte Sequence. Ves                                                                                                    |
|                                      | Match Bytes: 0x 00 0x 00 (Hex) Send Trailing Bytes:  None One Two                                                                                                    |
| and Defende                          |                                                                                                    |
| Apply Defaults                       | The set of the set of the set of |
| Apply Defaults                       | Flush Mode                                                                                                    |
| Apply Defaults                       | Flush Input Buffer Flush Output Buffer                                                                                                    |
| Apply Defaults                       | Flush Node<br>Flush Input Buffer Flush Output Buffer<br>With Active Connect: ○Yes ● No With Active Connect ○Yes ● No                                                                                                    |
| Apply Defaults                       | Flush Mode     Flush Output Buffer       Flush Input Buffer     Flush Output Buffer       With Active Connect     Yes  No       With Passive Connect     Yes  No       With Passive Connect     Yes  No                                                                                                    |
| Apply Defaults                       | Flush Node     Flush Output Buffer       Flush Input Buffer     Flush Output Buffer       With Active Connect     Yes  No       With Passive Connect     Yes  No       With Passive Connect     Yes  No       With Passive Connect     Yes  No                                                                                                    |
| Appiy Derauns                        | Flush Node     Flush Output Buffer       Flush Input Buffer     Flush Output Buffer       With Active Connect     Yes       With Passive Connect     Yes       Yes     No       With Passive Connect     Yes       Yes     No       At Time of Disconnect     Yes       Yes     No                                                                                                    |
| Appiy Derauns                        | Flush Node     Flush Output Buffer       Flush Input Buffer     Flush Output Buffer       With Active Connect     Yes <ul> <li>Yes</li> <li>No</li> </ul> With Passive Connect     Yes     No     With Passive Connect     Yes     No       At Time of Disconnect     Yes     No     At Time of Disconnect     Yes     No                                                                                                    |
| Apply Defauns                        | Flush Node     Flush Output Buffer       With Active Connect     Yes       With Active Connect     Yes       With Passive Connect     Yes       Yes     No       With Passive Connect     Yes       Yes     No       At Time of Disconnect     Yes       Yes     No                                                                                                    |
| Apply Derauns                        | Flush Mode     Flush Duput Buffer       With Active Connect     Yes       With Active Connect     Yes       With Passive Connect     Yes       No     With Passive Connect       Yes     No       At Time of Disconnect     Yes       Yes     No                                                                                                    |
| appy Derauns                         | Flush Mode     Flush Dutput Buffer       Flush Input Buffer     Flush Output Buffer       With Active Connect     Yes <ul> <li>No</li> <li>With Passive Connect</li> <li>Yes            <li>No</li> <li>With Passive Connect</li> <li>Yes            <li>No</li> </li></li></ul> At Time of Disconnect     Yes <ul> <li>No</li> </ul> OK                                                                                                    |

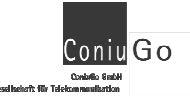

Finally choose correctly the connection Settings. Please press the OK- button first but "Apply Settings" in the next step in order to apply the whole set of parameterst o the webinterface.

Datei Bearbeiten Ansicht Chronik Lesezeichen Extras Hilfe Lantronix XPort Device Server × + V C Soogle 2 合 自 100 SI = **Connection Settings** Network Channel 1 Server Connect Protocol Serial Tunnel Protocol: TCP v Hostlist Channel 1 Serial Settings Connect Mode Email Passive Connectic Active Connection: Trigger 1 Accept Incomip v Active Connect: None Yes 3 Trigger 2 Trigger 3 Prosword ○Yes ●No Start Character: 0x 0D (in Hex) Required: Configurable Pins Apply Settings Password: Modem Mode: Without Echo Modem Escape Sequence Pass Show IP Address After ● Yes ○ No ● Yes ○ No RING: Through: Apply Defaults Endpoint Configuration: Local Port: 10001 Auto increment for active connect Remote Port: 10001 Remote Host 0.0.0.0 **Common Options:** Telnet Com Port Cntrl: Disable 👻 Connect Response: None 9 Use Hostlist: O Yes 
No Terminal Name: LED: Blink v Disconnect Mode On Mdm\_Ctrl\_In Drop: O Yes 
No Hard Disconnect: () ONO Check EOT(Ctrl-D): O Yes O No Inactivity Timeout : 0 (mins : secs) 1 OK WebManager Version: 2.0.0.2 Copyright @ Lantronix, Inc. 2007-2013. All rights reserved.

The webserver will now re-start with ist new settings.

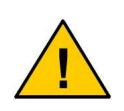

If your browser does show the previous settings of the LAN-TRONIX webserver the reason is that your browser is showing content from its cache. Refresh the browser content or close & re-open the browser in order to show the actual situation of the webinterface.

# 11. Setup of a modem- connection

Start Telnet in order to access the modem by IP (IP-address and Port). E.g. the default settings when the modem is delivered (192.168.1.100 10001):

telnet 192.168.1.100 10001

After a successful setup of the telnet- connection the use of the modem is possible using AT-commands. Which AT-commands are available and how those can be used is described in the **AT-command manual** (PDF on product- CD).

Following a few basic AT- commands are described (PIN-entering, Check network status, signal quality, Sending of a SMS). The modem is able to perform several additional functions (sending e-mail, FTP, encryption, etc.) that are described described in the **AT-command Manual** (PDF on product- CD).

# 12. Examples for basic AT- commands

### PIN-number

Check by "AT+CPIN?" if a PIN-number has been already entered, or enter the PINnumber by using "AT+CPIN="xxxx". The PIN has to be typed in with quotation marks!

### Signal quality

Check the signal quality by "AT+CSQ". With this command the physical signal quality is tested. It should be higher than 10, otherwise a data transmission can be unstable despite of a successfully booked in modem.

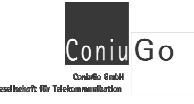

#### **Status question**

By "AT+CREG?" the registration status is shown by the device.

#### Name of provider network

By "AT+COPS?" the provider name is querried and shown by the device.

#### Check of the dial-in- function

Check the dial-in- function as follows: ATDT followed by a phone number. With the command ATH or AT+CHUP you can close a call.

#### Sending of an SMS

Call of the SMS- service of the provider: AT+CSCA="+49xxxxxxxxx" (Example for Germany).

The SMS is to be transmitted by PDU- or Text- mode to the modem. Please use the AT- commands that are described in the AT-command manual (PDF on product-CD)

# 13. Troubleshooting

The service technicians of the producer strive to give you support as best as possible, if a LAN modem is not working according to the customers needs. However, it is not possible to evaluate individual or unusual configurations and situations at the operation site from the distance. Therefore, it is not possible to decide between a possible malfunction of the modem and faults that are caused by the conditions of the LAN environment at the operation site.

We kindly ask you first of all to test a LAN- modem with the standard configuration and in connection with a PC (please have a look into the manual). Is it necessary to modify the configuration this shoeld be done very careful. It is recommended to contact the service of the producer before.

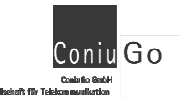

#### A connection to the LAN- Interface cannot be established right from the start

Possible reason: No Crossover- LAN- Cable is used.

**Remedy:** A Crossover- LAN- cable has to be used.

A connection to the LAN- Interface was possible in the initial phase, but this capability was lost. Even with the LANTRONIX device installer a connection is no longer possible

- Possible reason:
   A network-connection had been entered (IP-address, subnet- mask, etc.), that is not accessible.
- Important note: Changes in the network connection and of the password have to be noticed very carefully. If those informations become unknown it will be impossible to establish a con nection to the webserver.
- Remedy: Enter correct network access data. Search fort he modem in the network and if indicated as "unreachable" a indivi dual configuration oft he PC's LAN- port is necessary.

#### A connection by LAN- network still is possible. However, the GSM- modem does not accept any at-command

| Possible reason: | The parameter of the serial port, e.g. the baudrate, had been changed. |
|------------------|------------------------------------------------------------------------|
| Remedy:          | Enter the com- port parameter as written in the manual.                |

#### The modem is working instable (e.g. periodic abort of the connection)

| Possible reason: | The power supply is not suited (e.g. not enough wattage stress phases)                                    |
|------------------|----------------------------------------------------------------------------------------------------|
|                  | or                                                                                                    |
|                  | The connection to the GSN- network is instable.                                                           |
| Remedy:          | Use a suited power supply, use a better antenna or choo-<br>se a better suited position for your antenna. |

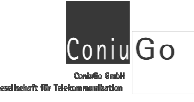

#### The webinterface oft he LANTRONIX- webservers does not accept changes in the configuration settings

| Possible reason: | Changes of the settings had been marked by the "OK" button, however had not been flashed into the memory of the device by choosing "Apply settings".                                                                                                    |
|------------------|----------------------------------------------------------------------------------------------------|
|                  | or                                                                                                    |
|                  | Changes of the settings had been made correctly and are<br>operative ("OK" and final "Apply settings") However, the<br>browser is showing the previous settings because of loa-<br>ding the website from its cache and not from the webser-<br>ver (LANTRONIX).                |
| Remedy:          | Mark every changes in settings by pressing "OK". Finaly<br>flash the whole set of parameters by pressing the "Apply<br>settings" button. Please keep in mind that it is important<br>to list all changes in order to keep the ability of access to<br>the LANTRONIX webserver! |
|                  | or                                                                                                    |
|                  |                                                                                                    |

Update the website in the browser (load newly and avoid to show the content of the cache).

#### The virtual com- port is showing strange and disturbing characters in company with a correct modem- communikation (at... ok)

| Possible reason: | Those characters are sent from the Telnet diagnostics port.          |
|------------------|----------------------------------------------------------------------|
| Remedy:          | Switch off the Telnet- diagnostics (set from "enable" to "disable"). |

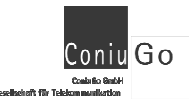

In case of problems please consult our homepage where you will find a lot of documents and whitepapers that will give you support. If you need additional information please send an e-mail to: support@coniugo.com

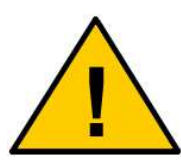

Please give informations regarding the following issues:

- Where and when buyed?
- Which problem do you have?
- What was done before?
- Which application do you use the modem for?